## Windows標準メールの設定

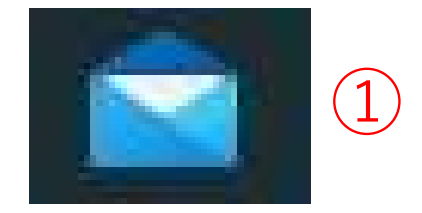

①アイコンをダブルクリックしてアプリを起動する。
 ②「展開」をクリックする。
 ③「アカウント」をクリックする。
 ④「アカウントの追加」をクリックする。

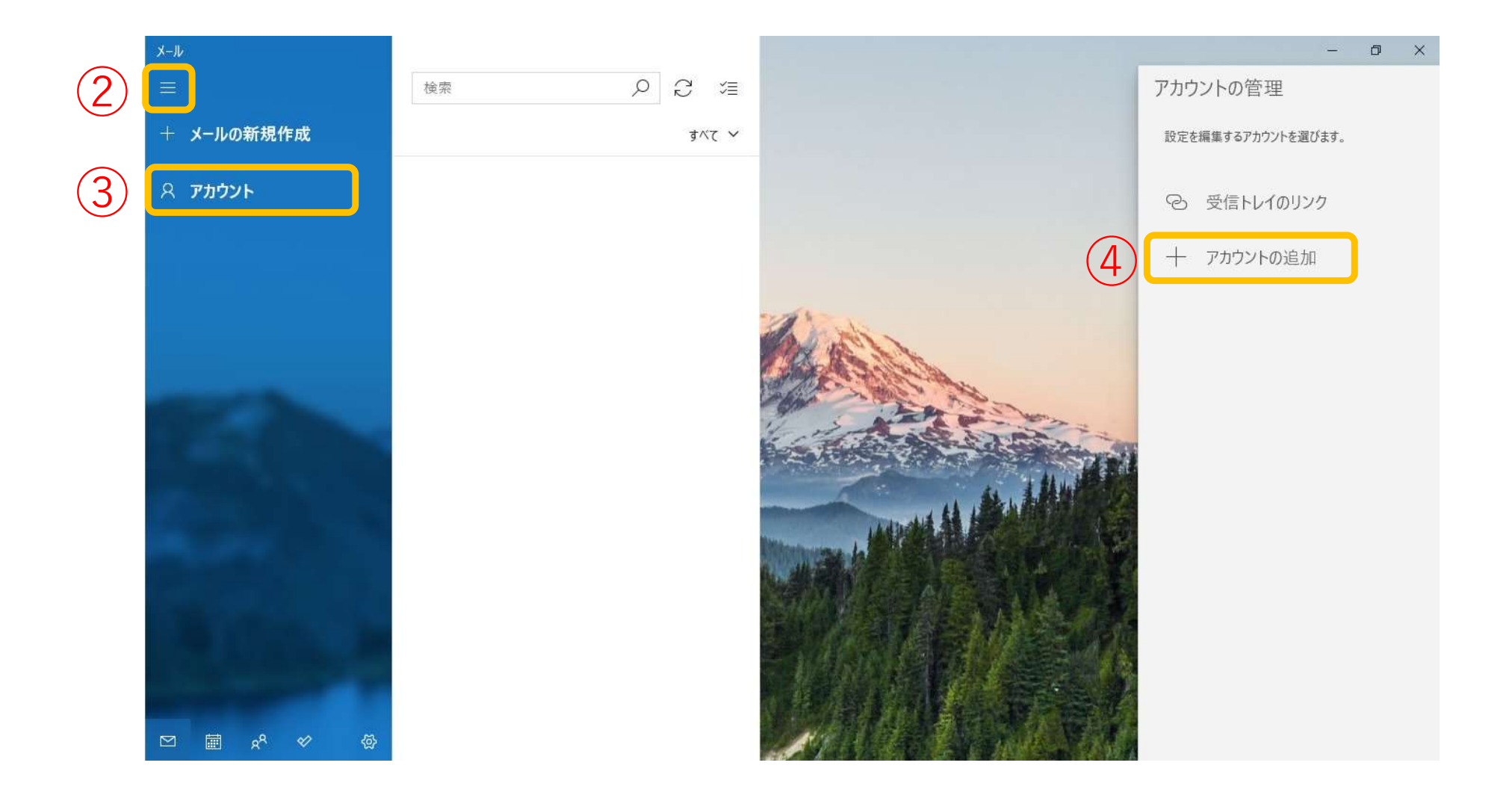

|     | アカウントの追加 ×                                                                                                    | 1                                             |
|-----|----------------------------------------------------------------------------------------------------|-----------------------------------------------|
|     | Outlook.com<br>Outlook.com、Live.com、Hotmail、MSN                                                                                                    |                                               |
|     | ● 無料アカウントを作成<br>無料の個人 Outlook メールアドレスを取得する                                                                                                    |                                               |
|     | Office 365<br>Office 365、Exchange                                                                                                    |                                               |
|     | G Google                                                                                                    |                                               |
|     | iCloud                                                                                                    |                                               |
|     | その他のアカウント<br>POP、IMAP                                                                                                    |                                               |
| (5) | 🔆 詳細設定                                                                                                    | ⑤「詳細設定」をクリックする。                               |
| 6   | アカウントの追加       ×         詳細設定       セットアップするアカウントの種類を選択します。不明な場合は、サービスブロバイダーに確認してください。         Exchange ActiveSync         Exchange、および Exchange ActiveSync を使用するその他のアカウントが含まれます。         インターネット メール |                                               |
|     | POP または IMAP アカウントを使用すると、Web ブラウザーでメールを表示できます。                                                                                                    | <ul> <li>(1) 「インターネットメール」 をクリックする。</li> </ul> |
|     | X ++>zl                                                                                                    |                                               |

|                   | アカウントの追加 ×                                                                                                    |                                                                                                    |
|-------------------|----------------------------------------------------------------------------------------------------|----------------------------------------------------------------------------------------------------|
| 7                 | インターネットメールアカウント         メールアドレス         ユーザー名         メールアドレス         例: kevinc、 kevinc@contoso.com、 domain¥kevinc         パスワード         POPパスワード         アカウント名         メールアドレス         ごの名前を使用してメッセージを送信         任意の送信者名 | ⑦各項目、赤文字の内容を入力する。                                                                                                   |
| 8                 | 受信メールサーバー<br>受信メールサーバー<br>アカウントの種類<br>どれか選択してください POP3 ✓<br>メールの送信 (SMTP) サーバー<br>送信サーバーには、認証が必要です<br>□ 送信メールに同じユーザー名とパスワードを使用する                                                                                           | 受信メールサーバーはメールアドレスにより異なります。<br>*巻末の設定表参照<br>送信メールサーバーはメールアドレスにより異なります。<br>*巻末の設定表参照<br>⑧「送信サーバーには、認証が必要です」にチェックを入れる。 |
| 9                 | 送信サーバーのコーザータ<br>メールアドレス<br>例: kevinc、kevinc@contoso.com、domain¥kevinc                                                                                                    | ⑨⑩赤文字の内容を入力する。                                                                                                    |
| (10)              | POPパスワード                                                                                                    |                                                                                                    |
| $\underbrace{11}$ | <ul> <li>✓ 受信メールには SSL が必要</li> <li>✓ 送信メールには SSL が必要</li> </ul>                                                                                                    | ⑪各項目にチェックを入れる。                                                                                                    |
|                   | (12) / HAVAN X ##7211                                                                                                    | 12サインインをクリックする。                                                                                                    |

・受信サーバー設定

| メールアドレス             | 受信(POP)<br>メールサーバ名   | ポート番号 | アカウント名  | パスワード    |
|---------------------|----------------------|-------|---------|----------|
| xxxx@izu.jp         | pos01.izu.jp         | 005   | メールアドレス | POPパスワード |
| xxxx@i-younet.ne.jp | pos01.i-younet.ne.jp | 222   |         |          |
| xxxx@izu.co.jp      | mail.izu.co.jp       | 110   |         |          |
| xxxx@izumail.com    | mail.izumail.com     | 110   |         |          |

・送信サーバー設定

| メールアドレス             | 送信(SMTP)<br>メールサーバ名  | ポート番号 | アカウント名  | パスワード    |
|---------------------|----------------------|-------|---------|----------|
| xxxx@izu.jp         | sos01.izu.jp         | 465   | メールアドレス | POPパスワード |
| xxxx@i-younet.ne.jp | sos01.i-younet.ne.jp | 405   |         |          |
| xxxx@izu.co.jp      | mail.izu.co.jp       | E 0 7 |         |          |
| xxxx@izumail.com    | mail.izumail.com     | 201   |         |          |